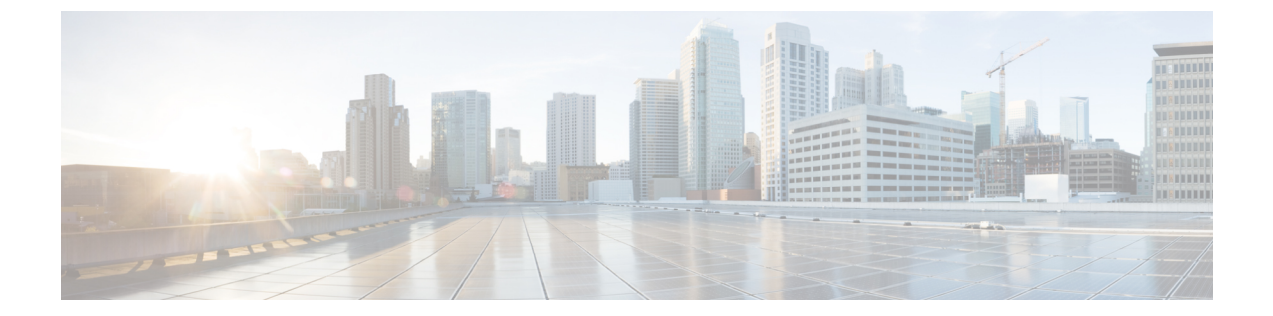

# シスコアクセスポイントの**802.11**パラメー タ

- 2.4 GHz 無線サポート (1 ページ)
- •5 GHz 無線サポート (3 ページ)
- デュアルバンド無線サポートについて (6ページ)
- デフォルトの XOR 無線サポートの設定 (6ページ)
- •指定したスロット番号に対する XOR 無線サポートの設定(GUI) (9ページ)
- •指定したスロット番号に対する XOR 無線サポートの設定 (9ページ)
- •受信専用デュアルバンド無線サポート (11ページ)
- クライアント ステアリングの設定(CLI) (13ページ)
- デュアルバンド無線を備えたシスコ アクセス ポイントの確認 (15ページ)

## 2.4 GHz 無線サポート

### 指定したスロット番号に対する 2.4 GHz 無線サポートの設定

#### 始める前に

(注)

ここでは用語「802.11b 無線」または「2.4 GHz 無線」を同じ意味で使用します。

|       | コマンドまたはアクション   | 目的                 |
|-------|----------------|--------------------|
| ステップ1 | enable         | 特権 EXEC モードを開始します。 |
|       | 例:             |                    |
|       | Device# enable |                    |

|               | コマンドまたはアクション                                                                                                    | 目的                                                                                                    |
|---------------|----------------------------------------------------------------------------------------------------|----------------------------------------------------------------------------------------------------|
| ステップ <b>2</b> | ap name ap-name dot11 24ghz slot 0 SI<br>例:<br>デバイス# ap name AP-SIDD-A06 dot11<br>24ghz slot 0 SI                                           | 特定のアクセス ポイントのスロット 0<br>でホストされている専用の2.4 GHz 無線<br>のスペクトルインテリジェンス (SI)<br>を有効にします。詳細については、本ガ<br>イドの「スペクトルインテリジェンス」<br>の項を参照してください。                                                                                   |
|               |                                                                                                    | ここで、0 はスロット ID を示していま<br>す。                                                                                                    |
| ステップ3         | <pre>ap name ap-name dot11 24ghz slot 0 antenna { ext-ant-gain antenna_gain_value   selection [internal   external]}</pre>                  | 特定のアクセス ポイントのスロット 0<br>でホストされている 802.11b アンテナを<br>設定します。                                                                                                    |
|               | 例:<br>デバイス# ap name AP-SIDD-A06 dot11<br>24ghz slot 0 antenna selection internal                                                            | <ul> <li>ext-ant-gain: 802.11b 外部アンテナ<br/>ゲインを設定します。<br/>antenna_gain_value:外部アンテナゲ<br/>イン値を.5 dBiの倍数単位で参照し<br/>ます。有効な範囲は0~4294967295<br/>です。</li> <li>selection: 802.11b アンテナの選択<br/>た記字します。(中部または4 部)</li> </ul> |
|               |                                                                                                    | を設定しまり(内部または外部)。                                                                                                    |
| ステップ4         | ap name ap-name dot11 24ghz slot 0<br>beamforming<br>例:<br>デバイス# ap name AP-SIDD-A06 dot11<br>24ghz slot 0 beamforming                      | 特定のアクセス ポイントのスロット 0<br>でホストされている 2.4 GHz 無線のビー<br>ムフォーミングを設定します。                                                                                                    |
| ステップ5         | ap name ap-name dot11 24ghz slot 0<br>channel {channel_number   auto}<br>例:<br>デバイス# ap name AP-SIDD-A06 dot11<br>24ghz slot 0 channel auto | 特定のアクセス ポイントのスロット 0<br>でホストされている 2.4 GHz 無線の高度<br>な 802.11 チャネル割り当てパラメータ<br>を設定します。                                                                                                    |
| ステップ6         | ap name ap-name dot11 24ghz slot 0<br>cleanair<br>例:<br>デバイス# ap name AP-SIDD-A06 dot11<br>24ghz slot 0 cleanair                            | 特定のアクセス ポイントのスロット 0<br>でホストされている 802.11b 無線の<br>CleanAir を有効にします。                                                                                                    |
| ステップ <b>1</b> | ap name ap-name dot11 24ghz slot 0<br>dot11n antenna {A   B   C   D}<br>例:                                                                  | 特定のアクセス ポイントのスロット 0<br>でホストされている 2.4 GHz 無線の<br>802.11n アンテナを設定します。                                                                                                    |

|       | コマンドまたはアクション                                                                           | 目的                                                                             |
|-------|----------------------------------------------------------------------------------------|--------------------------------------------------------------------------------|
|       | デバイス# ap name AP-SIDD-A06 dot11<br>24ghz slot 0 dot11n antenna A                       | ここで、各変数は次のように定義されま<br>す。                                                       |
|       |                                                                                        | A:アンテナポート A。                                                                   |
|       |                                                                                        | B:アンテナポートB。                                                                    |
|       |                                                                                        | C:アンテナポート C。                                                                   |
|       |                                                                                        | D:アンテナポート D。                                                                   |
| ステップ8 | ap name ap-name dot11 24ghz slot 0<br>shutdown                                         | 特定のアクセス ポイントのスロット 0<br>でホストされている 802.11b 無線を無効                                 |
|       | 例:                                                                                     | にします。                                                                          |
|       | デバイス# ap name AP-SIDD-A06 dot11<br>24ghz slot 0 shutdown                               |                                                                                |
| ステップ9 | ap name ap-name dot11 24ghz slot 0         txpower {tx_power_level   auto}         451 | 特定のアクセスポイントのスロット0<br>でホストされている802.11b無線の送信<br>電力レベルを無効にします。                    |
|       | デバイス# ap name AP-SIDD-A06 dot11<br>24ghz slot 0 txpower auto                           | <ul> <li>tx_power_level:送信電力レベル<br/>(dBm 単位)。有効な範囲は1~</li> <li>8です。</li> </ul> |
|       |                                                                                        | •auto:自動 RF を有効にします。                                                           |

# 5 GHz 無線サポート

### 指定したスロット番号に対する5GHz 無線サポートの設定

始める前に

**(注)** 

このドキュメントでは、用語「802.11a 無線」または「5 GHz 無線」を同じ意味で使用されて います。

|       | コマンドまたはアクション | 目的                 |
|-------|--------------|--------------------|
| ステップ1 | enable       | 特権 EXEC モードを開始します。 |
|       | 例:           |                    |

|               | コマンドまたはアクション                                                                                                    | 目的                                                                                         |
|---------------|----------------------------------------------------------------------------------------------------|--------------------------------------------------------------------------------------------|
|               | Device# enable                                                                                                    |                                                                                            |
| ステップ2         | ap name ap-name dot11 5ghz slot 1 SI<br>例:<br>デバイス# ap name AP-SIDD-A06 dot11<br>5ghz slot 1 SI                           | 特定のアクセス ポイントのスロット1<br>でホストされている専用の 5 GHz 無線<br>のスペクトルインテリジェンス (SI)<br>を有効にします。             |
|               |                                                                                                    | ここで、1はスロットIDを示していま<br>す。                                                                   |
| ステップ3         | ap name ap-name dot11 5ghz slot 1<br>antenna ext-ant-gain antenna_gain_value<br>例:                                        | 特定のアクセス ポイントのスロット1<br>でホストされている 802.11a 無線の外<br>部アンテナ ゲインを設定します。                           |
|               | デバイス# ap name AP-SIDD-A06 dot11<br>5ghz slot 1 antenna ext-ant-gain                                                       | <i>antenna_gain_value</i> :外部アンテナゲイン値を.5dBiの倍数単位で参照します。<br>有効な範囲は0~4294967295です。           |
| ステップ4         | ap name <i>ap-name</i> dot11 5ghz slot 1<br>antenna mode [omni   sectorA   sectorB]<br>例:                                 | 特定のアクセス ポイントのスロット1<br>でホストされている 802.11a 無線のア<br>ンテナ モードを設定します。                             |
| _             | デバイス# ap name AP-SIDD-A06 dot11<br>5ghz slot 1 antenna mode sectorA                                                       |                                                                                            |
| ステップ5         | ap name <i>ap-name</i> dot11 5ghz slot 1<br>antenna selection [internal   external]<br>例:                                 | 特定のアクセス ポイントのスロット1<br>でホストされている 802.11a 無線のア<br>ンテナ選択を設定します。                               |
|               | デバイス# ap name AP-SIDD-A06 dot11<br>5ghz slot 1 antenna selection internal                                                 |                                                                                            |
| ステップ6         | ap name ap-name dot11 5ghz slot 1<br>beamforming<br>例:<br>デバイス# ap name AP-SIDD-A06 dot11<br>5ghz slot 1 beamforming      | 特定のアクセス ポイントのスロット1<br>でホストされている 5 GHz 無線のビー<br>ムフォーミングを設定します。                              |
| ステップ <b>1</b> | ap name ap-name dot11 5ghz slot 1         channel {channel_number   auto   width         [20   40   80   160]}         例: | 特定のアクセスポイントのスロット1<br>でホストされている5GHz 無線の高度<br>な802.11 チャネル割り当てパラメータ<br>を設定します。               |
|               | デバイス# ap name AP-SIDD-A06 dot11<br>5ghz slot 1 channel auto                                                               | ここで、各変数は次のように定義され<br>ます。<br><i>channel_number</i> :チャネル番号を指し<br>ます。 <i>有効な範囲は</i> 1~172 です |
|               |                                                                                                    |                                                                                            |

|                | コマンドまたはアクション                                                                     | 目的                                                                                                    |
|----------------|----------------------------------------------------------------------------------|----------------------------------------------------------------------------------------------------|
| ステップ8          | ap name ap-name dot11 5ghz slot 1<br>cleanair<br>例:                              | 特定のアクセス ポイントのスロット1<br>でホストされている 802.11a 無線の<br>CleanAir を有効にします。                                                          |
|                | 5ghz slot 1 cleanair                                                             |                                                                                                    |
| ステップ <b>9</b>  | ap name <i>ap-name</i> dot11 5ghz slot 1<br>dot11n antenna {A   B   C   D}<br>例: | 特定のアクセス ポイントのスロット1<br>でホストされている 5 GHz 無線の<br>802.11n アンテナを設定します。                                                          |
|                | デバイス# ap name AP-SIDD-A06 dot11<br>5ghz slot 1 dot11n antenna A                  | ここで、各変数は次のように定義され<br>ます。                                                                                                  |
|                |                                                                                  | A:アンテナ ポート A。                                                                                                    |
|                |                                                                                  | B:アンテナ ポート B。                                                                                                    |
|                |                                                                                  | C:アンテナ ポート C。                                                                                                    |
|                |                                                                                  | D:アンテナ ポート D。                                                                                                    |
| ステップ10         | ap name ap-name dot11 5ghz slot 1 rrm<br>channel channel<br>例:                   | 特定のアクセス ポイントのスロット1<br>でホストされているチャネルを変更す<br>るもう1つの方法です。                                                                    |
|                | デバイス# ap name AP-SIDD-A06 dot11<br>5ghz slot 1 rrm channel 2                     | ここで、各変数は次のように定義され<br>ます。                                                                                                  |
|                |                                                                                  | <i>channel</i> : 802.11h チャネル アナウンス<br>を使用して作成された新しいチャネル<br>を指します。有効な範囲は1~173<br>で、173 は、アクセス ポイントを展開<br>している国の有効なチャネルです。 |
| ステップ11         | ap name ap-name dot11 5ghz slot 1<br>shutdown<br>例:                              | 特定のアクセス ポイントのスロット1<br>でホストされている 802.11a 無線を無<br>効にします。                                                                    |
|                | デバイス# ap name AP-SIDD-A06 dot11<br>5ghz slot 1 shutdown                          |                                                                                                    |
| ステップ <b>12</b> | ap name ap-name dot11 5ghz slot 1<br>txpower {tx_power_level   auto}<br>例:       | 特定のアクセス ポイントのスロット 1<br>でホストされている 802.11a 無線を設<br>定します。                                                                    |
|                | デバイス# ap name AP-SIDD-A06 dot11<br>5ghz slot 1 txpower auto                      | <ul> <li><i>tx_power_level</i>:送信電力レベルを<br/>dBm単位で示します。有効な範囲<br/>は1~8です。</li> </ul>                                       |
|                |                                                                                  | • auto:自動 RF を有効にします。                                                                                                    |

## デュアルバンド無線サポートについて

Cisco 2800、3800、4800、および9100シリーズのAPモデルなど、APのデュアルバンド(XOR) 無線は、2.4 GHz または 5 GHz 帯域を利用、または同一 AP 上での両帯域を受動的に監視する 機能を提供します。これらの AP は、クライアントに 2.4 GHz および 5 GHz 帯域でサービスを 提供するように設定できます。または、メインの5 GHz 無線がクライアントにサービスを提供 しながら、フレキシブル無線で 2.4 GHz 帯と 5 GHz 帯の両方を順次スキャンします。

Cisco AP はデュアル 5 GHz 帯域の動作に対応できるように設計されており、専用のマクロ/マ イクロアーキテクチャをサポートするiモデルと、マクロ/マクロをサポートするeおよびpモ デルがあります。無線が帯域間を移動する場合(2.4 GHz から 5 GHz へ、またはその逆)、無 線間で最適な分散を実現するには、クライアントをステアリングする必要があります。AP に 5 GHz 帯の無線が 2 つある場合、それらの無線はマクロ セルおよびマイクロ セルとして動作 します。マクロマイクロ クライアント ステアリングを使用して、マクロとマイクロ間でクラ イアントをステアリングします。

XOR 無線のサポートのステアリングは、手動または自動で行うことができます。

- ・無線での帯域の手動ステアリング:XOR 無線の帯域は手動でのみ変更できます。
- ・無線での帯域の自動ステアリング:XOR 無線の帯域は、サイトの要件に従って帯域をモニターおよび変更するフレキシブルラジオアサインメント(FRA)機能によって変更されます。

(注) スロット1で静的チャネルが設定されている場合、RF 測定は実行されないため、デュアルバンド無線スロット0は5 GHz 無線でのみ移動し、モニターモードには移動しません。

スロット1の無線が無効になっている場合、RF 測定は実行されず、デュアルバンド無線のスロット0は 2.4 GHz 無線のみになります。

## デフォルトの XOR 無線サポートの設定

始める前に

(注) デフォルトの無線とは、スロット0でホストされている XOR 無線を指します。

|               | コマンドまたはアクション                                                                             | 目的                                                                                                    |
|---------------|------------------------------------------------------------------------------------------|----------------------------------------------------------------------------------------------------|
| ステップ1         | enable                                                                                   | 特権 EXEC モードを開始します。                                                                                                    |
|               | 例:                                                                                       |                                                                                                    |
|               | デバイス# enable                                                                             |                                                                                                    |
| ステップ <b>2</b> | ap name ap-name dot11 dual-band<br>antenna ext-ant-gain antenna_gain_value               | 特定のシスコ アクセス ポイントの<br>802.11 デュアルバンド アンテナを設定                                                                                                    |
|               | 例:                                                                                       | します。                                                                                                    |
|               | デバイス# ap name <i>ap-name</i> dot11<br>dual-band antenna ext-ant-gain 2                   | <i>antenna_gain_value</i> :有効な範囲は0~40です。                                                                                                    |
| ステップ <b>3</b> | ap name ap-name [no] dot11 dual-band<br>shutdown<br>例:                                   | 特定のシスコ アクセス ポイントでデ<br>フォルトのデュアルバンド無線を<br>シャットダウンします。                                                                                                    |
|               | デバイス# ap name <i>ap-name</i> dot11<br>dual-band shutdown                                 | 無線を有効にするには、このコマンド<br>の <b>no</b> 形式を使用します。                                                                                                    |
| ステップ4         | ap name ap-name dot11 dual-band role<br>manual client-serving                            | シスコアクセスポイントでクライアン<br>トサービングモードに切り替えます。                                                                                                    |
|               | <b>例</b> :<br>デバイス# ap name <i>ap-name</i> dot11<br>dual-band role manual client-serving |                                                                                                    |
| ステップ5         | ap name ap-name dot11 dual-band band<br>24ghz                                            | 2.4 GHz 無線帯域に切り替えます。                                                                                                    |
|               | <b>例:</b><br>デバイス# ap name <i>ap-name</i> dot11<br>dual-band band 24ghz                  |                                                                                                    |
| ステップ6         | ap name ap-name dot11 dual-band<br>txpower {transmit_power_level   auto}                 | 特定のシスコアクセスポイントにおけ<br>る無線の送信電力を設定します。                                                                                                    |
|               | <b>例</b> :<br>デバイス# ap name <i>ap-name</i> dot11<br>dual-band txpower 2                  | <ul> <li>(注) FRA 対応無線(たとえば、<br/>9120 AP のスロット0)が<br/>Autoに設定されている場合、<br/>この無線で静的チャネルと送<br/>信電力を設定することはでき<br/>ません。</li> <li>この無線で静的チャネルと送<br/>信電力を設定する場合は、無<br/>線のロールを手動クライアン<br/>トサービスモードに変更する<br/>必要があります。</li> </ul> |

I

|                | コマンドまたはアクション                                                                                    | 目的                                         |
|----------------|-------------------------------------------------------------------------------------------------|--------------------------------------------|
| ステップ <b>1</b>  | ap name ap-name dot11 dual-band channel channel-number                                          | デュアルバンドのチャネルを入力しま<br>す。                    |
|                | 例:                                                                                              | <br>channel-number: 有効な範囲は1~173            |
|                | デバイス# ap name <i>ap-name</i> dot11<br>dual-band channel 2                                       | です。                                        |
| ステップ8          | ap name <i>ap-name</i> dot11 dual-band channel auto                                             | デュアルバンドの自動チャネル割り当<br>てを有効にします。             |
|                | 例:                                                                                              |                                            |
|                | デバイス# ap name <i>ap-name</i> dotl1<br>dual-band channel auto                                    |                                            |
| ステップ 9         | ap name <i>ap-name</i> dot11 dual-band<br>channel width {20 MHz   40 MHz   80<br>MHz   160 MHz} | デュアルバンドのチャネル幅を選択し<br>ます。                   |
|                | 例:                                                                                              |                                            |
|                | デバイス# ap name <i>ap-name</i> dot11<br>dual-band channel width 20 MHz                            |                                            |
| ステップ10         | ap name ap-name dot11 dual-band                                                                 | デュアルバンド無線の Cisco CleanAir                  |
|                |                                                                                                 | 機能を有効にします。                                 |
|                | 17リ・<br>デバイス# ap name <i>ap-name</i> dot11                                                      |                                            |
|                | dual-band cleanair                                                                              |                                            |
| ステップ <b>11</b> | ap name <i>ap-name</i> dot11 dual-band<br>cleanair band {24 GHz   5 GMHz}                       | Cisco CleanAir 機能の帯域を選択しま<br>す。            |
|                | 例:                                                                                              | Cisco CleanAir 機能を無効にするには、                 |
|                | デバイス# ap name <i>ap-name</i> dot11<br>dual-band cleanair band 5 GHz                             | このコマンドのno形式を使用します。                         |
|                | デバイス# ap name <i>ap-name</i> [no] dot11<br>dual-band cleanair band 5 GHz                        |                                            |
| ステップ <b>12</b> | ap name <i>ap-name</i> dot11 dual-band<br>dot11n antenna {A   B   C   D}                        | 特定のアクセス ポイントの 802.11n<br>デュアルバンドパラメータを設定しま |
|                | 例:                                                                                              | す。                                         |
|                | デバイス# ap name <i>ap-name</i> dot11<br>dual-band dot11n antenna A                                |                                            |
| ステップ <b>13</b> | show ap name <i>ap-name</i> auto-rf dot11<br>dual-band                                          | シスコ アクセス ポイントの自動 RF 情<br>報を表示します。          |
|                | 例:                                                                                              |                                            |
|                | デバイス# show ap name <i>ap-name</i> auto-rf<br>dot11 dual-band                                    |                                            |

|         | コマンドまたはアクション                                              | 目的                               |
|---------|-----------------------------------------------------------|----------------------------------|
| ステップ 14 | show ap name <i>ap-name</i> wlan dot11<br>dual-band       | シスコアクセスポイントのBSSIDのリ<br>ストを表示します。 |
|         | 例:                                                        |                                  |
|         | デバイス# show ap name <i>ap-name</i> wlan<br>dot11 dual-band |                                  |

# 指定したスロット番号に対する XOR 無線サポートの設定 (GUI)

#### 手順

- **ステップ1** [Configuration] > [Wireless] > [Access Points] の順にクリックします。
- ステップ2 [Dual-Band Radios] セクションで、デュアルバンド無線を設定する AP を選択します。

APのAP名、MACアドレス、CleanAir機能、およびスロット情報が表示されます。HyperLocation 方式が HALO の場合は、アンテナの PID とアンテナの設計情報も表示されます。

- ステップ3 [Configure] をクリックします。
- ステップ4 [General] タブで、必要に応じて [Admin Status] を設定します。
- ステップ5 [CleanAir Admin Status] フィールドを [Enable] または [Disable] に設定します。
- ステップ6 [Update & Apply to Device] をクリックします。

## 指定したスロット番号に対する XOR 無線サポートの設定

|       | コマンドまたはアクション                                                                                                    | 目的                                                              |
|-------|----------------------------------------------------------------------------------------------------|-----------------------------------------------------------------|
| ステップ1 | enable                                                                                                    | 特権 EXEC モードを開始します。                                              |
|       | 例:                                                                                                    |                                                                 |
|       | Device# enable                                                                                                    |                                                                 |
| ステップ2 | ap name ap-name dot11 dual-band slot 0         antenna ext-ant-gain         external_antenna_gain_value         Image: . | 特定のアクセス ポイントのスロット 0<br>でホストされている XOR 無線のデュア<br>ルバンド アンテナを設定します。 |

|       | コマンドまたはアクション                                                                                                    | 目的                                                                               |
|-------|----------------------------------------------------------------------------------------------------|----------------------------------------------------------------------------------|
|       | デバイス# ap name AP-SIDD-A06 dot11<br>dual-band slot 0 antenna ext-ant-gain<br>2                                                                           | <i>external_antenna_gain_value</i> :外部アンテ<br>ナゲイン値(.5dBiの倍数単位)。有効<br>な範囲は0~40です。 |
| ステップ3 | ap name <i>ap-name</i> dot11 dual-band slot 0<br>band {24ghz   5ghz}<br>術                                                                               | 特定のアクセス ポイントのスロット 0<br>でホストされている XOR 無線の現在の<br>帯域を設定します。                         |
|       | デバイス# ap name AP-SIDD-A06 dot11<br>dual-band slot 0 band 24ghz                                                                                          |                                                                                  |
| ステップ4 | ap name <i>ap-name</i> dot11 dual-band slot 0<br>channel { <i>channel_number</i>   auto   width<br>[160   20   40   80]}                                | 特定のアクセス ポイントのスロット 0<br>でホストされている XOR 無線のデュア<br>ルバンド チャネルを設定します。                  |
|       | 例:<br>デバイス# ap name AP-SIDD-A06 dot11<br>dual-band slot 0 channel 3                                                                                     | <i>channel_number</i> :有効な範囲は1~165<br>です。                                        |
| ステップ5 | ap name ap-name dot11 dual-band slot 0<br>cleanair band {24Ghz   5Ghz}<br>例:<br>デバイス# ap name AP-SIDD-A06 dot11<br>dual-band slot 0 cleanair band 24Ghz | 特定のアクセス ポイントのスロット 0<br>でホストされているデュアルバンド無線<br>の CleanAir 機能を有効にします。               |
| ステップ6 | ap name <i>ap-name</i> dot11 dual-band slot 0<br>dot11n antenna {A   B   C   D}<br>例:                                                                   | 特定のアクセス ポイントのスロット 0<br>でホストされている 802.11n デュアルバ<br>ンド パラメータを設定します。                |
|       | デバイス# ap name AP-SIDD-A06 dot11<br>dual-band slot 0 dot11n antenna A                                                                                    | ここで、各変数は次のように定義されま<br>す。                                                         |
|       |                                                                                                    | A:アンテナポートAを有効にします。                                                               |
|       |                                                                                                    | B:アンテナポートBを有効にします。                                                               |
|       |                                                                                                    | <b>D</b> :アンテナポートDを有効にします。                                                       |
| ステップ7 | ap name <i>ap-name</i> dot11 dual-band slot 0<br>role {auto   manual [client-serving  <br>monitor]}                                                     | 特定のアクセス ポイントのスロット 0<br>でホストされている XOR 無線のデュア<br>ルバンドの役割を設定します。                    |
|       | 例:<br>デバイス# ap name AP-SIDD-A06 dot11<br>dual-band slot 0 role auto                                                                                     | デュアルバンドの役割は次のとおりで<br>す。<br>• auto:無線の役割を自動で選択する<br>ことを指します。                      |

|       | コマンドまたはアクション                                                                    | 目的                                                                                  |
|-------|---------------------------------------------------------------------------------|-------------------------------------------------------------------------------------|
|       |                                                                                 | <ul> <li>manual: 無線の役割を手動で選択<br/>することを指します。</li> </ul>                              |
| ステップ8 | ap name ap-name dot11 dual-band slot 0<br>shutdown<br>例:                        | 特定のアクセス ポイントのスロット 0<br>でホストされているデュアルバンド無線<br>を無効にします。                               |
|       | デバイス# ap name AP-SIDD-A06 dot11<br>dual-band slot 0 shutdown                    | デュアルバンド無線を有効にするには、<br>このコマンドの <b>no</b> 形式を使用します。                                   |
|       | デバイス# ap name AP-SIDD-A06 [no] dot11<br>dual-band slot 0 shutdown               |                                                                                     |
| ステップ9 | ap name ap-name dot11 dual-band slot 0<br>txpower {tx_power_level   auto}<br>例: | 特定のアクセスポイントのスロット0で<br>ホストされている XOR 無線のデュアル<br>バンド送信電力を設定します。                        |
|       | デバイス# ap name AP-SIDD-A06 dot11<br>dual-band slot 0 txpower 2                   | <ul> <li><i>tx_power_level</i>:送信電力レベルを<br/>dBm単位で示します。有効な範囲<br/>は1~8です。</li> </ul> |
|       |                                                                                 | •auto:自動 RF を有効にします。                                                                |
|       |                                                                                 |                                                                                     |

# 受信専用デュアルバンド無線サポート

### 受信専用デュアルバンド無線のサポートについて

この機能では、デュアルバンド無線を備えたアクセスポイントのデュアルバンド受信専用無線 機能を設定します。

このデュアルバンド受信専用無線は、分析、HyperLocation、ワイヤレスセキュリティモニター リング、および BLE AoA\* の専用となります。

この無線は常にモニターモードでの機能を継続するため、3番目の無線でチャネル設定やtx-rx 設定を行うことはできません。

### アクセスポイントの受信専用デュアルバンドパラメータの設定

#### シスコアクセスポイントでの受信専用デュアルバンド無線によるIeanAiの有効化(GUI)

手順

ステップ1 [Configuration] > [Wireless] > [Access Points] > > の順に選択します。

シスコ アクセス ポイントでの受信専用デュアルバンド無線による CleanAir の有効化

- ステップ2 [Dual-Band Radios]の設定で、デュアルバンド無線を設定する AP をクリックします。
- ステップ3 [General] タブで、[CleanAir] トグルボタンを有効にします。
- ステップ4 [Update & Apply to Device] をクリックします。

#### シスコ アクセス ポイントでの受信専用デュアルバンド無線による CleanAir の有効化

手順

|               | コマンドまたはアクション                                                                       | 目的                                        |  |  |  |  |
|---------------|------------------------------------------------------------------------------------|-------------------------------------------|--|--|--|--|
| ステップ1         | enable                                                                             | 特権 EXEC モードを開始します。                        |  |  |  |  |
|               | 例:                                                                                 |                                           |  |  |  |  |
|               | Device# enable                                                                     |                                           |  |  |  |  |
| ステップ <b>2</b> | ap name <i>ap-name</i> dot11 rx-dual-band slot<br>2 cleanair band {24Ghz   5Ghz}   | 特定のアクセスポイントで受信専用(Rx<br>専用)デュアルバンド無線による    |  |  |  |  |
|               | 例:                                                                                 | CleanAir を有効にします。                         |  |  |  |  |
|               | デバイス# ap name AP-SIDD-A06 dot11<br>rx-dual-band slot 2 cleanair band 24Ghz         | ここで、2 はスロット ID を示していま<br>す。               |  |  |  |  |
|               | デバイス# ap name AP-SIDD-A06 [no] dot11<br>rx-dual-band slot 2 cleanair band<br>24Ghz | CleanAirを無効にするには、このコマン<br>ドの no 形式を使用します。 |  |  |  |  |

#### シスコアクセスポイントでの受信専用デュアルバンド無線の無効化(GUI)

手順

- ステップ1 [Configuration] > [Wireless] > [Access Points] > > の順に選択します。
- ステップ2 [Dual-Band Radios]の設定で、デュアルバンド無線を設定する AP をクリックします。
- ステップ3 [General] タブで、[CleanAir Status] トグルボタンを無効にします。
- ステップ4 [Update & Apply to Device] をクリックします。

#### シスコ アクセス ポイントでの受信専用デュアルバンド無線の無効化

|       | コマンドまたはアクション   | 目的                 |  |  |  |  |
|-------|----------------|--------------------|--|--|--|--|
| ステップ1 | enable         | 特権 EXEC モードを開始します。 |  |  |  |  |
|       | 例:             |                    |  |  |  |  |
|       | Device# enable |                    |  |  |  |  |

|               | コマンドまたはアクション                                                         | 目的                                                 |
|---------------|----------------------------------------------------------------------|----------------------------------------------------|
| ステップ <b>2</b> | ap name <i>ap-name</i> dot11 rx-dual-band slot<br>2 shutdown         | 特定のシスコ アクセス ポイントで受信<br>専用デュアルバンド無線を無効にしま           |
|               | 例:                                                                   | す。                                                 |
|               | デバイス# ap name AP-SIDD-A06 dot11<br>rx-dual-band slot 2 shutdown      | ここで、2 はスロット ID を示していま<br>す。                        |
|               | デバイス# ap name AP-SIDD-A06 [no] dot11<br>rx-dual-band slot 2 shutdown | 受信専用デュアルバンド無線を有効にす<br>るには、このコマンドの no 形式を使用<br>します。 |

# クライアントステアリングの設定(CLI)

#### 始める前に

対応するデュアルバンド無線で Cisco CleanAir を有効にします。

| コマン            | ドまたはアクション                       | 目的                 |
|----------------|---------------------------------|--------------------|
| ステップ1 enable   |                                 | 特権 EXEC モードを開始します。 |
| 例:             |                                 |                    |
| デバイス           | # enable                        |                    |
| ステップ2 configu  | re terminal                     | グローバル コンフィギュレーション  |
| 例:             |                                 | モードを開始します。         |
| デバイス           | # configure terminal            |                    |
| ステップ3 wireless | s macro-micro steering          | 設定した数のクライアントのマイクロ  |
| transiti       | on-threshold balancing-window   | マクロクライアントロードバランシン  |
| number         | -of-clients(0-65535)            | グ ウィンドウを設定します。     |
| 例:             |                                 |                    |
| デバイス<br>steeri | (config) # wireless macro-micro |                    |
| balanci        | .ng-window 10                   |                    |
| ステップ4 wireless | s macro-micro steering          | 移行する最小クライアント数のマクロ  |
| transiti       | on-threshold client count       | マイクロクライアントパラメータを設  |
| number         | -of-clients(0-65535)            | 定します。              |
| 例:             |                                 |                    |
| デバイス           | (config) # wireless macro-micro |                    |

|         | コマンドまたはアクション                                                                                  | 目的                                        |  |  |  |  |
|---------|-----------------------------------------------------------------------------------------------|-------------------------------------------|--|--|--|--|
| ステップ5   | wireless macro-micro steering<br>transition-threshold macro-to-micro<br>RSSI-in-dBm(-128-0)   | マクロからマイクロへの移行の RSSI<br>を設定します。            |  |  |  |  |
|         | 例:                                                                                            |                                           |  |  |  |  |
|         | デバイス(config)# wireless macro-micro<br>steering transition-threshold<br>macro-to-micro -100    |                                           |  |  |  |  |
| ステップ6   | wireless macro-micro steering<br>transition-threshold micro-to-macro<br>RSSI-in-dBm(-128-0)   | マイクロからマクロへの移行の RSSI<br>を設定します。            |  |  |  |  |
|         | 例:                                                                                            |                                           |  |  |  |  |
|         | デバイス(config)# wireless macro-micro<br>steering transition-threshold<br>micro-to-macro -110    |                                           |  |  |  |  |
| ステップ1   | wireless macro-micro steering<br>probe-suppression aggressiveness<br>number-of-cycles(-128-0) | 抑制するプローブサイクル数を設定し<br>ます。                  |  |  |  |  |
|         | 例:                                                                                            |                                           |  |  |  |  |
|         | デバイス(config)# wireless macro-micro<br>steering probe-suppression<br>aggressiveness -110       |                                           |  |  |  |  |
| ステップ8   | wireless macro-micro steering<br>probe-suppression hysteresis RSSI-in-dBm                     | RSSI でのマクロからマイクロへのプ<br>ローブを設定します。 範囲け 6~3 |  |  |  |  |
|         | 例:                                                                                            | です。                                       |  |  |  |  |
|         | デバイス(config)# wireless macro-micro<br>steering probe-suppression hysteresis<br>-5             |                                           |  |  |  |  |
| ステップ9   | wireless macro-micro steering<br>probe-suppression probe-only                                 | プローブ抑制モードを有効にします。                         |  |  |  |  |
|         | 例:                                                                                            |                                           |  |  |  |  |
|         | デバイス(config)# wireless macro-micro<br>steering probe-suppression probe-only                   |                                           |  |  |  |  |
| ステップ10  | wireless macro-micro steering<br>probe-suppression probe-auth                                 | プローブおよびシングル認証抑制モー<br>ドを有効にします。            |  |  |  |  |
|         | 例:<br>デバイス(config)# wireless macro-micro                                                      |                                           |  |  |  |  |
|         | steering probe-suppression probe-auth                                                         |                                           |  |  |  |  |
| ステップ 11 | show wireless client steering                                                                 | ワイヤレスクライアントステアリング<br>標却を表示します             |  |  |  |  |
|         | 例:                                                                                            | 1月刊22 衣小しよ 9。<br>                         |  |  |  |  |
|         | デバイス# show wireless client steering                                                           |                                           |  |  |  |  |

# デュアルバンド無線を備えたシスコアクセスポイントの 確認

デュアルバンド無線によるアクセスポイントを確認するには、次のコマンドを使用します。

Device# show ap dot11 dual-band summary

| AP         | Name         | Sub        | band           | Radio                  | Mac                | Status       | Channel     | Power      | Level | Slot | ID     | Mode              |
|------------|--------------|------------|----------------|------------------------|--------------------|--------------|-------------|------------|-------|------|--------|-------------------|
| 480<br>480 | )0 1<br>)0 1 | All<br>All | 3890.<br>3890. | a5e6.f360<br>a5e6.f360 | Enabled<br>Enabled | (40)*<br>N/A | *1/8<br>N/A | (22 d<br>2 | dBm)  | 0    | :<br>1 | Sensor<br>Monitor |